### ONLINE STORE会員の引き継ぎ方法

#### 《STEP 1》 トップ画面の「ログイン」をクリックしてください。

| 新規会員登録 | 泉 メルマガ登録 |      |           |        |            | login 🛇 🕯 | <b>ì</b> o |
|--------|----------|------|-----------|--------|------------|-----------|------------|
| Q      |          |      | MICA      | & DEAL |            | O f       | 1          |
|        | CATEGORY | NEWS | LOOK BOOK | MEDIA  | STORE LIST | CONTACT   |            |
|        |          |      |           |        |            |           |            |

#### 《STEP 2》 「パスワードをお忘れですか?」をクリックしてください。

| 新規会員登録 メルマガ登録 |        |                       |                  |                                | LOGIN 🌣 🚔 0                    |
|---------------|--------|-----------------------|------------------|--------------------------------|--------------------------------|
| Q             |        | MICA&D<br>ONLINE STOP | DEAL             |                                | <b>()</b>                      |
| CATEGORY      | NEWS L | OOK BOOK              | MEDIA            | STORE LIST                     | CONTACT                        |
| HOME / ログイン   |        |                       |                  |                                |                                |
|               |        | ログイン                  |                  |                                |                                |
| 会員登録がお済みのお客様  |        |                       | まだご登             | 録がお済みでないま                      | 3客様                            |
| メールアドレス。      |        |                       | 会員登録をし<br>お気に入り商 | ていただきますと、二度目の<br>温をご登録いただけるなどお | お買い物時にとても便利です。<br>買い物が便利になります。 |
| パスワード。        |        | $\odot$               |                  | 会員登録                           |                                |
| T             | ュグイン   |                       |                  |                                |                                |
|               | パスワー   | - ドをお忘れですか?           |                  |                                |                                |

HOME / パスワード再設定

#### パスワード再設定

- 1. 下記フォームにてご登録メールアドレスと仮パスワードをご入力ください。
- 2. パスワード変更用ページのURLを記載したメールを送信します。
- 3. 記載されているURLにアクセスし、パスワードの変更を行ってください。

#### 2020年10月1日以前に会員登録された方へ

当サイトは、2020年10月1日にシステムリニューアルを行いました。 以前からご利用の方は、パスワードを再設定いただくと、リニューアル前の会員情報を引き継いでご利用 可能です。 パスワードは当店で管理しておりませんので、大変お手数ですが、「パスワード再設定」機能を利用し

て、ご登録のメールアドレスで再設定をお願いいたします。

送信

0

※仮パスワードは:mica10とご入力ください。

メールアドレス。 ※ ONLINE SHOPにてご登録中のメールアドレスを記入

仮パスワード\* mica10

※ どなた様も必ず「mica10」と記入してください。

#### 《STEP 4》 ご登録したメールアドレスには配信されたURLをクリック。

T記の URL にアクセスし、パスワードを変更してください。 この URL の有効時間は 3 時間です。
https://mica-deal.com/p/reset-password?token=26985FF06C8CCF568DC306332F2E50F5
有効期限: 2020/09/28 22:47:36
※万がーメール遅延などで上記有効期限が過ぎていた場合はご了承ください。
再度、パスワード変更用 URL の取得をお願いします。
< 重要>
パスワード変更完了後はすぐに、このメールを削除してください。
MICA&DEAL ONLINE STORE
株式会社 DMC
T150-0021 東京都渋谷区恵比専西 1-20-4 Le soleil 5 ビル 9F
te: 03-6455-0738 (平日 11:00-18:00)
email: infomail@mica-deal.com
URL: https://mica-deal.com

#### «STEP 5»

| 新規会員登録 メルマガ登録      |                                                                                                    |                                |            | LOGIN 🛇 🔮 0 |
|--------------------|----------------------------------------------------------------------------------------------------|--------------------------------|------------|-------------|
| Q                  | MICA                                                                                                    | & DEAL<br>e store              |            | 0 <b>f</b>  |
| CATEGORY           | NEWS LOOK BOOK                                                                                                    | MEDIA                          | STORE LIST | CONTACT     |
| HOME / 新しいパスワードの登録 |                                                                                                    |                                |            |             |
|                    | 新しいパス                                                                                                    | ワードの登録                         |            |             |
|                    | 設定された仮パスワードと、変更<br>パスワードは6桁以上・英                                                                                                    | 後のパスワードをご入力くだ?<br>数混合でご入力ください。 | さい。        |             |
|                    | 仮パスワード、※ どなた様も必ず                                                                                                    | 「mica10」と記入し                   | てください。     |             |
|                    | mica10                                                                                                    |                                | $\odot$    |             |
|                    | 変更後のパスワード。                                                                                                    |                                |            |             |
|                    | ※ お客様ご自身で決められた                                                                                                    | - パスワードを記入                     | •          |             |
|                    |                                                                                                    |                                |            |             |
|                    | E Contraction de la contraction de la contractica de la contractica de la contractic | 绿                              |            |             |
|                    |                                                                                                    |                                | J          |             |
|                    |                                                                                                    |                                |            |             |

# $\langle STEP 6 \rangle$

この画面がでましたら、パスワードの再設定は完了です。

| 新規会員   | 登録 メルマガ登録   |      |                                |                              |            | LOGIN 🛇 🚔 0 |  |
|--------|-------------|------|--------------------------------|------------------------------|------------|-------------|--|
| Q      |             |      | MICA                           | & DEAL<br>e store            |            | O f         |  |
|        | CATEGORY    | NEWS | LOOK BOOK                      | MEDIA                        | STORE LIST | CONTACT     |  |
| HOME / | 新しいパスワードの登録 |      | パスワード変                         | 「更が完了しました                    |            |             |  |
|        |             |      | 新しいパス!                         | 7ードの登録<br>                   |            |             |  |
|        |             | 設定   | された仮パスワードと、変更行<br>パスワードは6桁以上・英 | 後のパスワードをご入力。<br>数混合でご入力ください。 | ください。      |             |  |

# «STEP 7»

#### メイン画面 右上より「ログイン」

| 新規会員登 | 録 メルマガ登録 |      |           |                   |            | LOGIN 🛇 🕯 | 10 |
|-------|----------|------|-----------|-------------------|------------|-----------|----|
| Q     |          |      | MICA      | & DEAL<br>E STORE |            | Ø f       |    |
|       | CATEGORY | NEWS | LOOK BOOK | MEDIA             | STORE LIST | CONTACT   |    |
|       |          |      |           |                   |            |           |    |

| 新規会員登録 メルマガ登録 |                      |       |                     | LOGIN 🌣 🚔 0      |
|---------------|----------------------|-------|---------------------|------------------|
| Q             | MICA&I<br>ONLINE STO | DEAL  |                     | O f              |
| CATEGORY NEWS | LOOK BOOK            | MEDIA | STORE LIST          | CONTACT          |
| HOME / ログイン   |                      |       |                     |                  |
|               | ログイン                 | /     |                     |                  |
|               |                      |       |                     |                  |
| 会員登録がお済みのお客様  | ~                    | まだご   | 登録がお済みでない           | いお客様             |
|               |                      | 会員登録  | をしていただきますと、二度目      | 目のお買い物時にとても便利です。 |
| メールアドレス。      |                      | お気に入り | )商品をご登録いただけるなと      | とお買い物が便利になります。   |
| パフロード         |                      |       | <b>人</b> 日 <i>代</i> | -0=1             |
|               | 0                    |       | 云見立                 | EK.              |
|               |                      |       |                     |                  |
| ロガイン          |                      |       |                     |                  |
| E747          | パフロードたやにわですか?        |       |                     |                  |

# $\langle STEP 9 \rangle$

#### ログイン後、マイページよりご登録内容のご確認が可能となります。

| HOME / マイページ                     |          |          | マイページ   |                                                                     |
|----------------------------------|----------|----------|---------|---------------------------------------------------------------------|
| <b>レード</b>                       | クーポ      | <br>ン確認  | ショ気に入り  | MICA&DEALさん<br>利用可能ポイント<br>1,000 ポイント (付与率 3.0%)<br>有効期限 2021/09/28 |
| 注文履歴                             | ア        | レビュー履歴   | ま届け先リスト |                                                                     |
| <b>「</b><br>「<br>・・・・<br>パスワード変更 | 会員登録内容変更 | ポイントおまとめ |         |                                                                     |